Инструкция по использованию сервиса Яндекс. Телемост

## Оглавление

| Вход в Яндекс.Телемост                         | 3 |
|------------------------------------------------|---|
| Как создать новую видеовстречу?                | 4 |
| Как запланировать видеовстречу?                | 7 |
| Как подключиться по ссылке или номеру встречи? | 8 |

# Вход в Яндекс.Телемост

1. Зайдите с свою Яндекс Почту или перейдите по ссылке:

https://telemost.yandex.ru/:

| <i>←</i> | Яндекс 🖸                                           |
|----------|----------------------------------------------------|
|          | Войдите с Яндекс ID                                |
|          | Почта Телефон                                      |
| iva      | anovaii@studklg.ru                                 |
|          | Войти                                              |
|          | লি По лицу или отпечатку                           |
|          | Создать ID                                         |
|          | ИЗ QR-код Ва Еща                                   |
| Я        | идекс ID — к/люч от всех сервисов<br>Узнать больше |
| 100      |                                                    |

2. Если вы уже были авторизованы, вы можете открыть Яндекс.Телемост через личный кабинет на платформе Яндекс 360. Выберите сервис в верхней панели страницы.

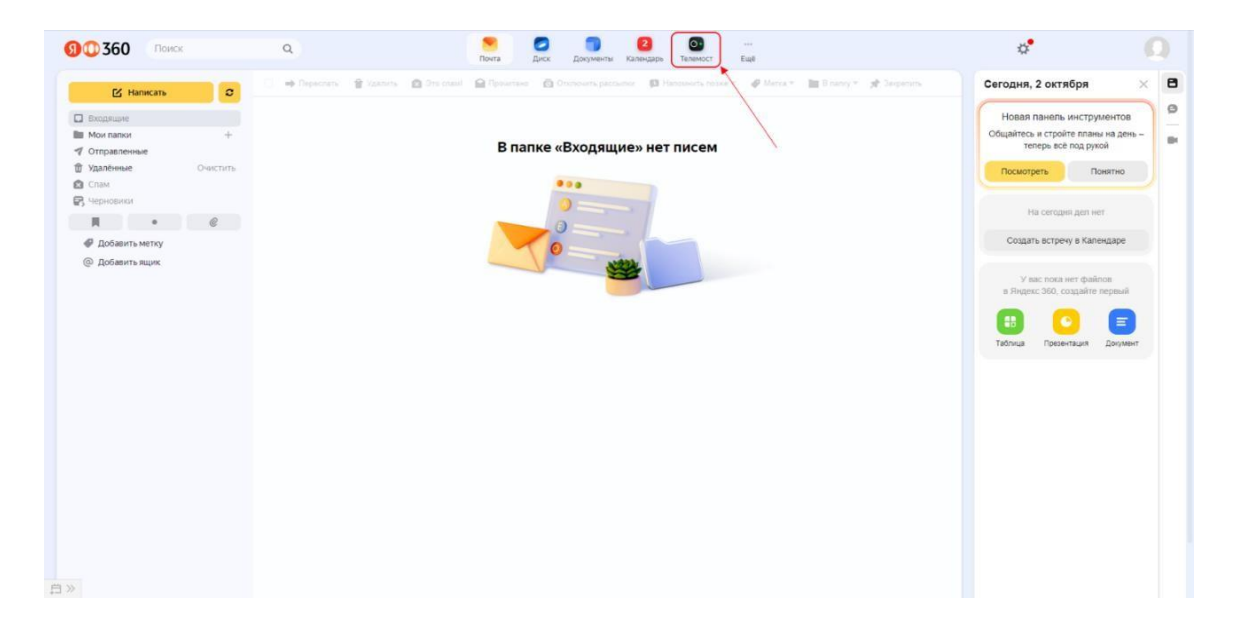

3. Появляется окно функционал телемоста

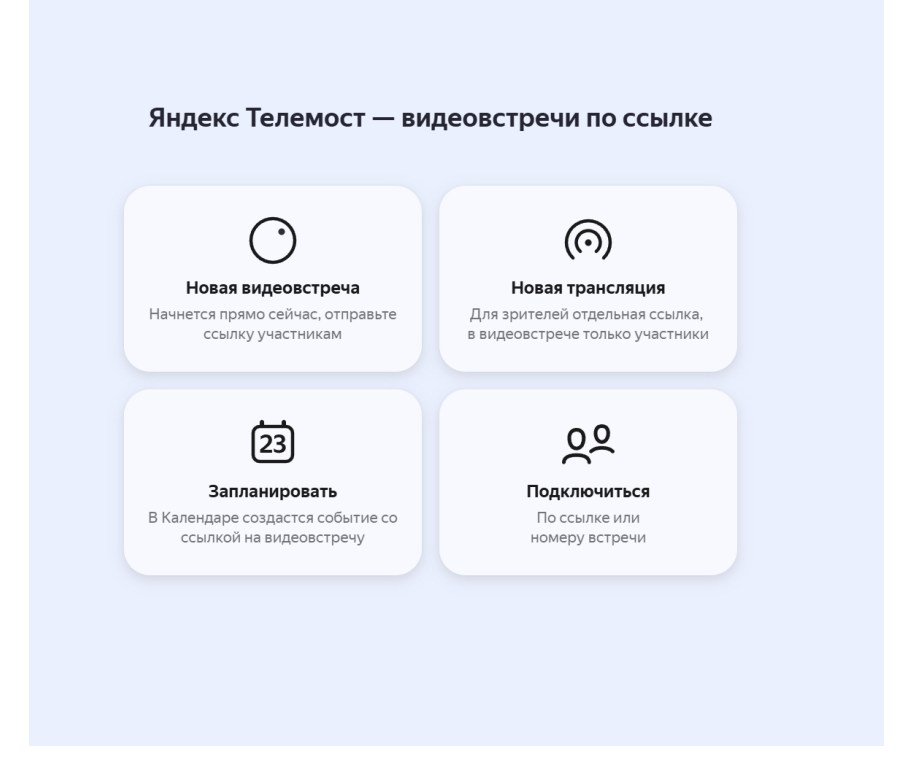

## Как создать новую видеовстречу?

1. Создаем новую видеовстречу:

Ссылка на встречу автоматически скопируется в буфер обмена — отправьте ее коллегам.

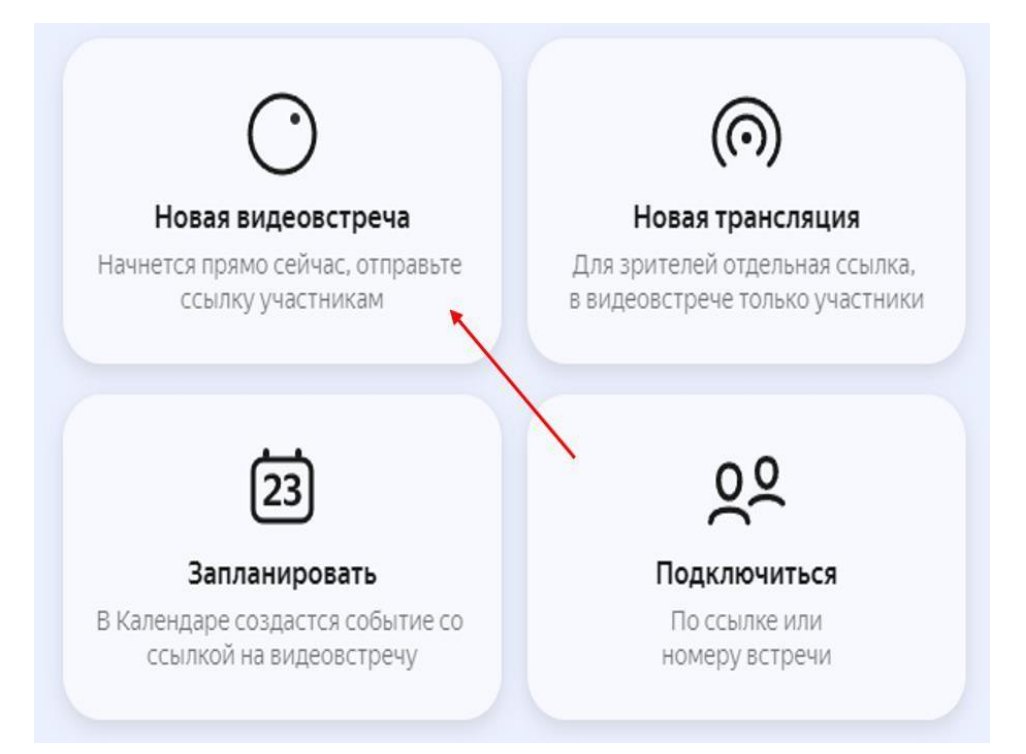

#### Что можно делать на встрече?

| Значок   | Действие                                                                                                    |
|----------|----------------------------------------------------------------------------------------------------|
|          |                                                                                                    |
|          | Чтобы пригласить других участников,<br>отправьте им ссылку на встречу<br>конформать самиу<br>Встрема №                                                     |
|          | •2 <sub>6</sub> 🖏 №                                                                                                    |
| S.       | Микрофон отключен. Нажмите, чтобы включить.                                                                                                    |
| Ŷ        | Микрофон включен. Нажмите, чтобы отключить.                                                                                                    |
|          | Видео отключено. Нажмите, чтобы включить.                                                                                                    |
|          | Видео включено. Нажмите, чтобы отключить.                                                                                                    |
| +        | Скопировать ссылку на встречу и просмотреть список участников.                                                                                             |
|          | Включить вид галереи (все участники отображаются на экране на одинаковой площади, сеткой).                                                                 |
| Ë        | Включить вид докладчика (один участник отображается на увеличенной площади, в центре внимания, а остальные в виде сетки).                                  |
| <u>a</u> | Показать свой экран участникам встречи. На экран можно вывести окно одной из открытых программ, одну из открытых вкладок браузера или показать весь экран. |
| <i>ש</i> | Вы делитесь экраном. Нажмите, чтобы завершить демонстрацию.                                                                                                |

| 0 | Вы не ведете запись встречи. Нажмите, чтобы начать запись. После |
|---|------------------------------------------------------------------|
|   | остановки записи Телемост сохранит видеофайл на компьютере.      |
|   | Имя файла по умолчанию — «Запись встречи [дата][время] —         |
|   | запись.webm», где дата и время — момент, когда запись началась.  |
|   | Вы ведете запись встречи. Нажмите, чтобы остановить запись.      |
| 4 | Открыть чат встречи.                                             |
| × | Удалить участника со встречи.                                    |
| C | Выйти из встречи.                                                |

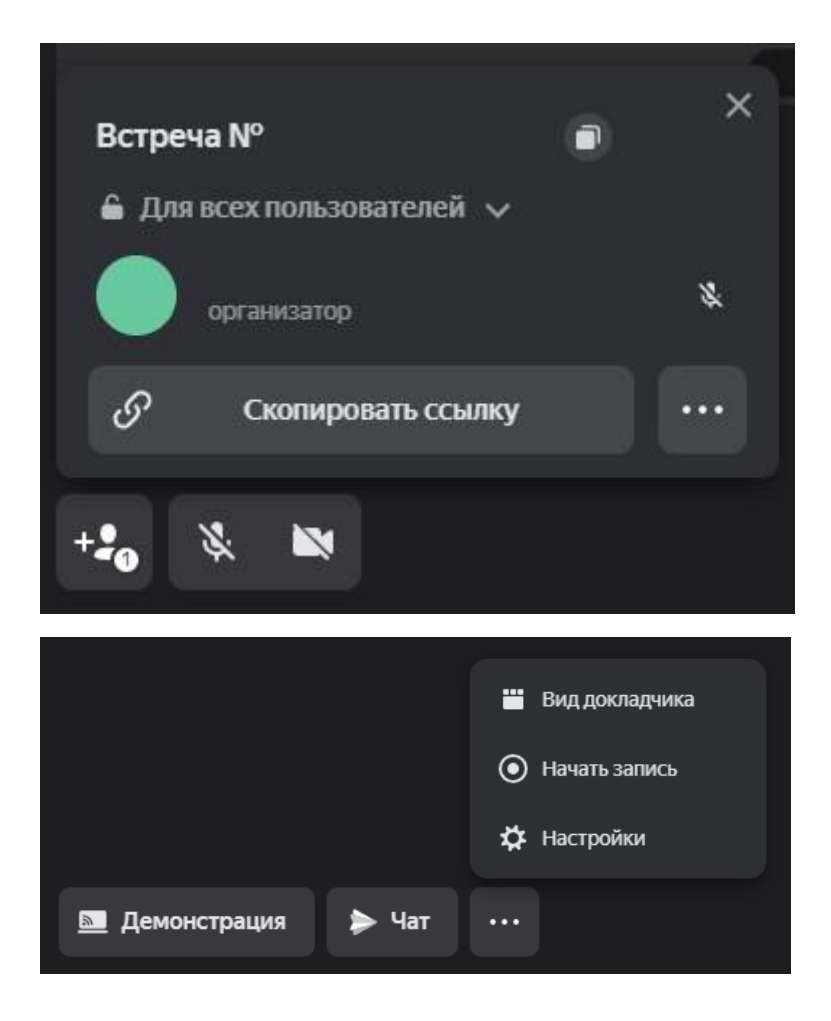

# Как запланировать видеовстречу?

- 1. Откройте Телемост.
- 2. Нажмите «Запланировать».

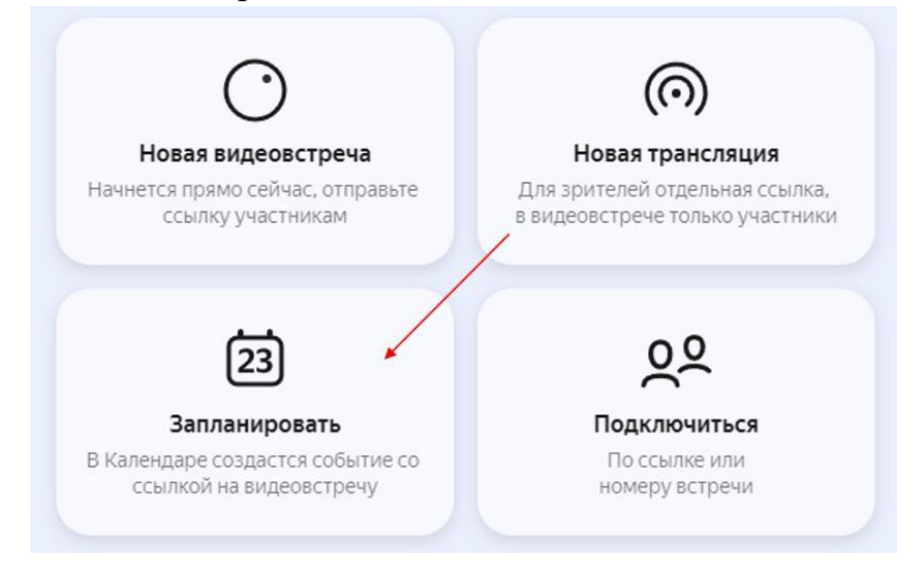

3. Введите название и описание. В него автоматически добавится ссылка на видеовстречу:

| Название     |                                         |
|--------------|-----------------------------------------|
|              | + Описание                              |
|              | Прикрепить файл                         |
| Телемост     | Для всех Только для сотрудников         |
|              | Ссылка на видеовстречу будет в описании |
| Время и дата | 16:30 04.10.2023 — 17:00 04.10.2023     |
|              | Весь день Повторять                     |
| Участники    | Начните вводить имя или эл. почту       |
| Уведомление  | за 1 час ~ по е-таіl ~                  |
|              |                                         |

4. Укажите время и дату.

- 5. Если встреча регулярная, включите опцию «Повторять». Выберите, по каким дням и как часто будут проходить встречи. Если нужно, установите в календаре дату последней встречи.
- 6. Добавьте участников видеовстречи.
- Настройте уведомления. Выберите, когда будет приходить напоминание о встрече и способ оповещения.
- 8. Нажмите кнопку «Создать», после чего встреча сразу добавится в Яндекс Календарь.

#### Как подключиться по ссылке или номеру встречи?

Подключиться к видеовстрече можно двумя способами:

- 1. Откройте ссылку на видеовстречу:
  - Перейдите по ссылке, которую вам прислал организатор встречи.
  - Если вы подключаетесь впервые, разрешите Телемосту доступ к микрофону и камере.
  - Нажмите «Продолжить».
- 2. Введите номер встречи или ссылку в Телемосте
  - Откройте Телемост.

• Выберите «Подключиться». Введите номер встречи вручную или скопируйте и вставьте ссылку

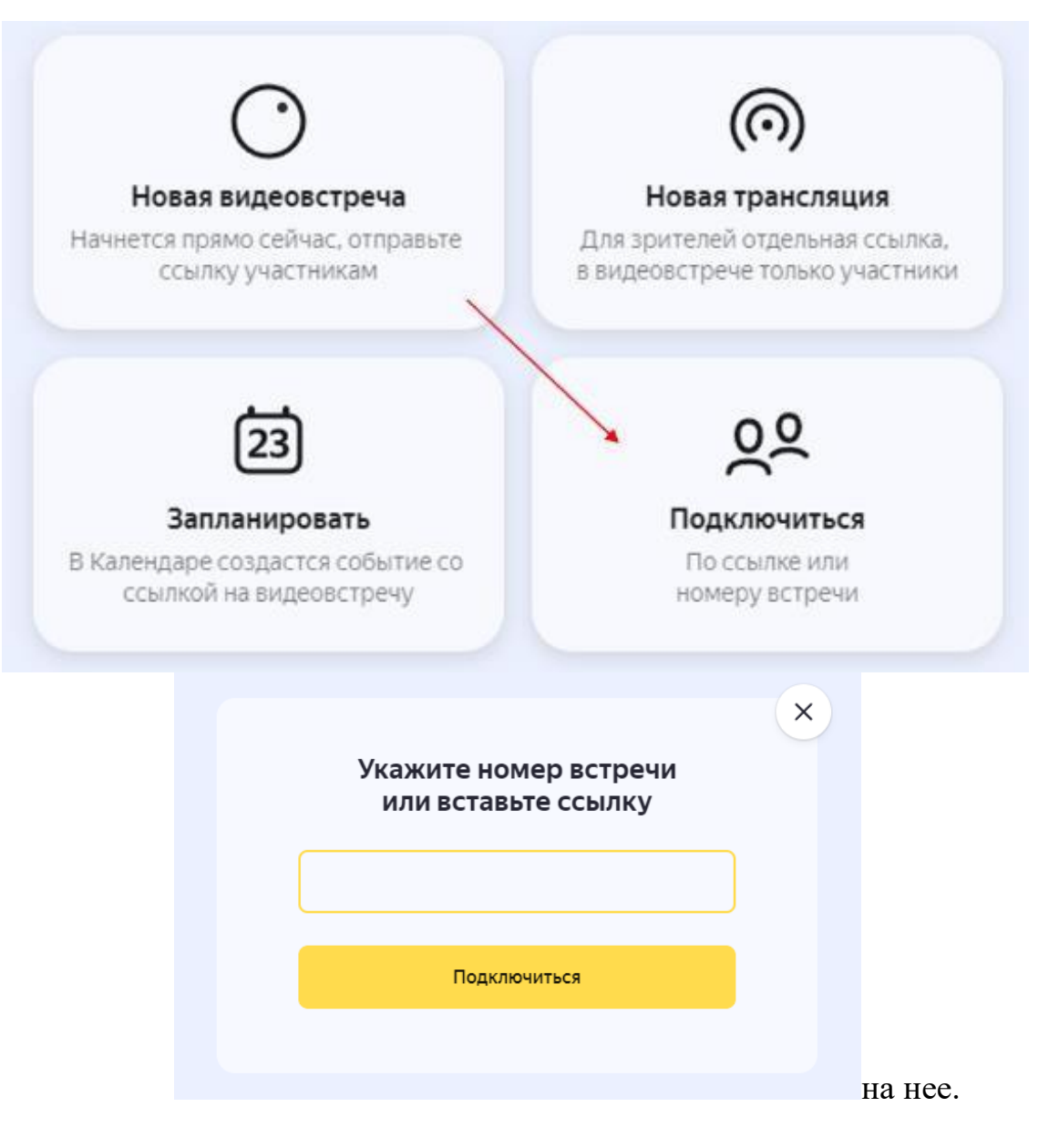

- Если вы подключаетесь впервые, разрешите Телемосту доступ к микрофону и камере.
- Нажмите «Подключиться».